### HƯỚNG DẪN PHẦN MỀM IN THỂ CARDPRESSO Kết nối CSDL Excel

## Lưu ý: Chức năng kết nối CSDL Excel chỉ hoạt động trên phiên bản phần mềm XS, XM, XL, XXL.

Quy trình thực hiện:

- Chuẩn bị hình ảnh, file excel cơ sở dữ liệu.
- Thiết kế mẫu in trên phần mềm bao gồm nội dung cần in: logo, hình nền, ảnh, nội dung, mã vạch, mã Qr,...
- Kết nối với csdl excel.

### 1. Chuẩn bị hình ảnh, file excel cơ sở dữ liệu

Tạo một thư mục chứa hình ảnh, file excel,...

| Name         | Date modified    | Туре              | Size  |
|--------------|------------------|-------------------|-------|
| 📕 ANH        | 29/11/2023 14:58 | File folder       |       |
| 🔊 cardpresso | 29/11/2023 14:48 | Microsoft Excel W | 11 KB |

### File excel chứa các trường dữ liệu cần in

| Ho ten                | Ma so      | Chuc vu       | Anh |
|-----------------------|------------|---------------|-----|
| Đỗ Xuân Chiến         | 0376943903 | NV Kinh Doanh | 1   |
| Nguyễn Thị Thanh Thảo | 1234567890 | NV Kinh Doanh | 2   |
| Trần Thị Chinh        | 1236549870 | NV Kinh Doanh | 3   |
| Trần Phương Đông      | 4563217809 | NV Kinh Doanh | 4   |
| Nguyễn Thị Kiều Trinh | 4562589630 | NV Kinh Doanh | 5   |
| Trương Thị Kim Chi    | 1478523690 | NV Kinh Doanh | 6   |
| Phạm Xuân Cường       | 9632580147 | NV Kỹ Thuật   | 7   |
| Nguyễn Việt Dũng      | 1346789520 | NV Kỹ Thuật   | 8   |
| Lê Thị Như Quỳnh      | 1598520364 | Kế Toán       | 9   |

Trường thư mục "Anh" đặt tên trùng tên với file ảnh trong thư mục chứa ảnh

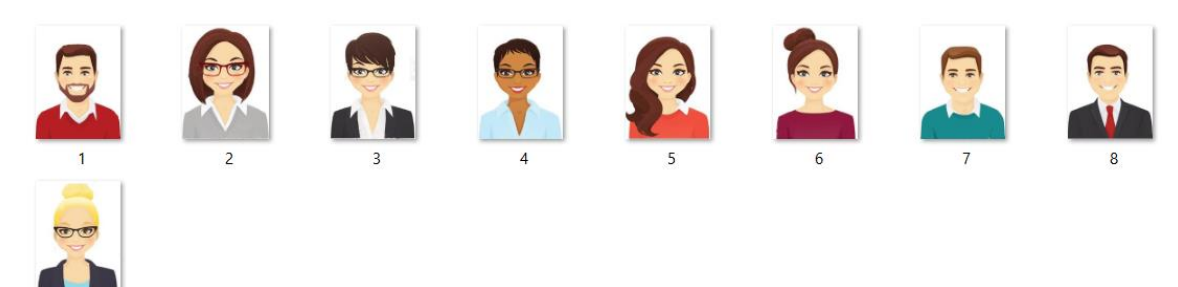

### 2. Thiết kế trên mềm Cardpresso

Mở phần mềm CardPresso tạo mới một thẻ

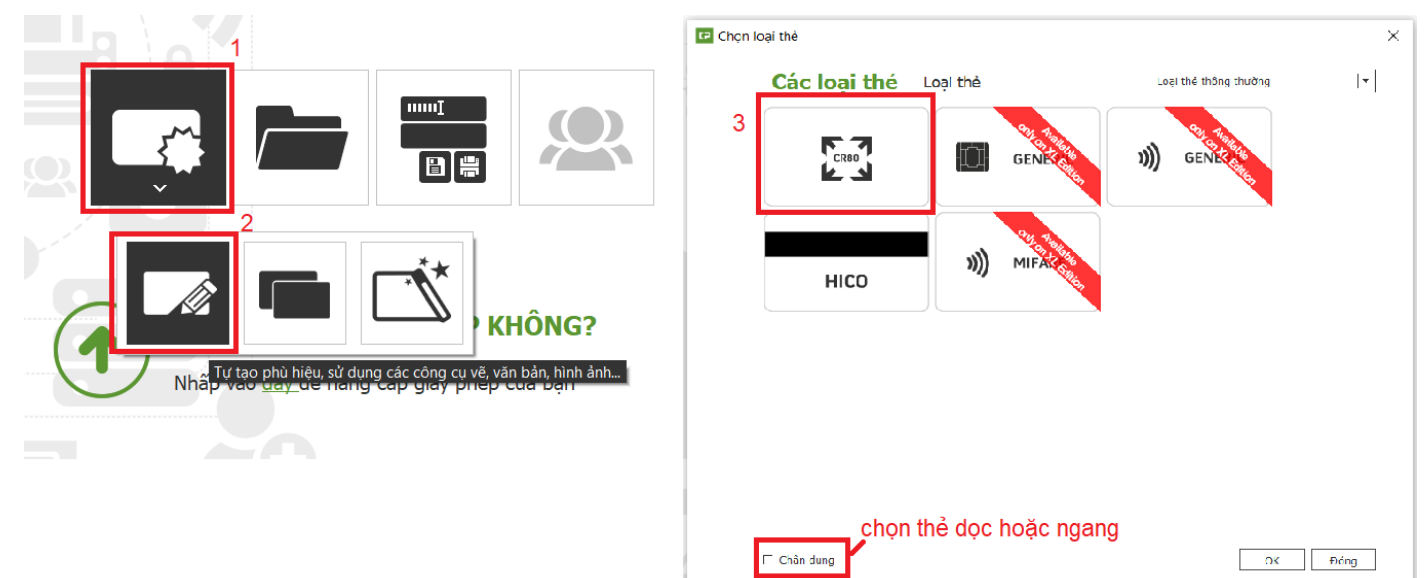

### Giao diện thiết kế thẻ

🖙 cardPresso Mẫu vật (1.7.65.1) [Tài liệu1] ٥ CP Tập tin Hiệu chính Hiển thị <u>C</u>ông cụ Cơ sở dữ liệu Cửa số Trợ giú 4 . 3 Mẫu vật 9 ş 8 k Xem trước bản i Nên 🗆 Không in nền Gán màu cho mặt trước và Tất cả các lớp học ŧ Т 01 .... 髎 ١Ċ. **A**\\* ō æ! Duyệt ảnh từ Đĩa Clip nghệ thuậ

Chèn hình nền thiết kế vào phần mềm

Chọn Duyệt ảnh từ Đĩa để mở đường dẫn đến ảnh nền

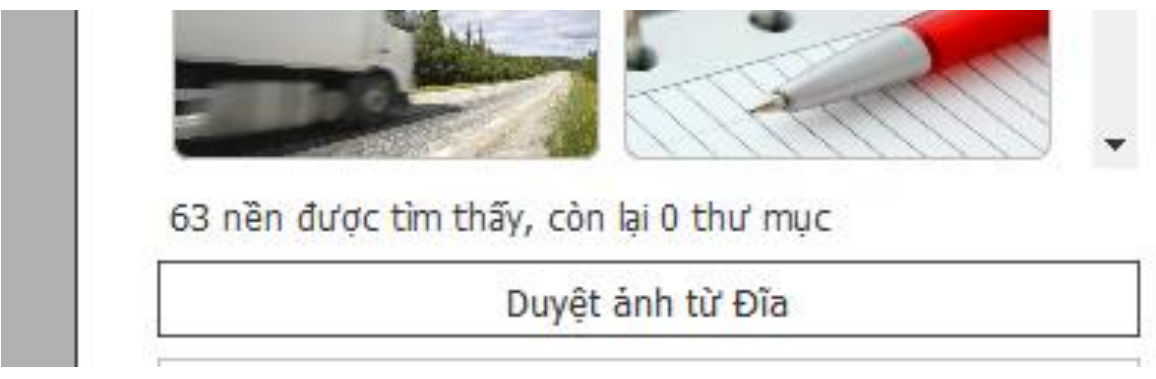

| CP Open File                                                                                                    |                                |               |      |                   |                                |                            | $\times$ |
|----------------------------------------------------------------------------------------------------|--------------------------------|---------------|------|-------------------|--------------------------------|----------------------------|----------|
| ← → Y ↑ 📜 « Card                                                                                                    | Ipresso > HUONG DAN PHAN MEM > | ~             | Ū    | <u>ب</u>          | Search HUO                     | IG DAN PHA                 | N        |
| Organize 🔻 New folder                                                                                                    |                                |               |      |                   | *<br>*                         | -                          | ?        |
| 3D Objects 🔨                                                                                                    | Name                           | Date modified | d    | 1                 | Гуре                           | Size                       | e        |
| Desktop                                                                                                    | ANH                            | 29/11/2023 16 | 6:14 | F                 | File folder                    |                            |          |
| Documents                                                                                                    | BG                             | 29/11/2023 16 | 6:07 | F                 | PNG File                       |                            | 389      |
| <ul> <li>Downloads</li> <li>Music</li> <li>Pictures</li> <li>Videos</li> <li>Local Disk (C:)</li> <li>Local Disk (D:)</li> <li>Lexar (F:)</li> <li>tuyen.vvt@gmail</li> </ul> |                                |               |      |                   |                                |                            |          |
| File name                                                                                                    | : BG                           |               | ~    | Image<br><u>C</u> | es (*.png *.bn<br><u>)</u> pen | np *.jpg *.tif *<br>Cancel | ><br>~   |

Chọn ảnh nền đã chuẩn bị từ trước và nhấn Open

Tạo các trường dữ liệu cần in trong phần mềm: ảnh, họ tên, mã số, chức vụ, mã vạch, mã Qr,...

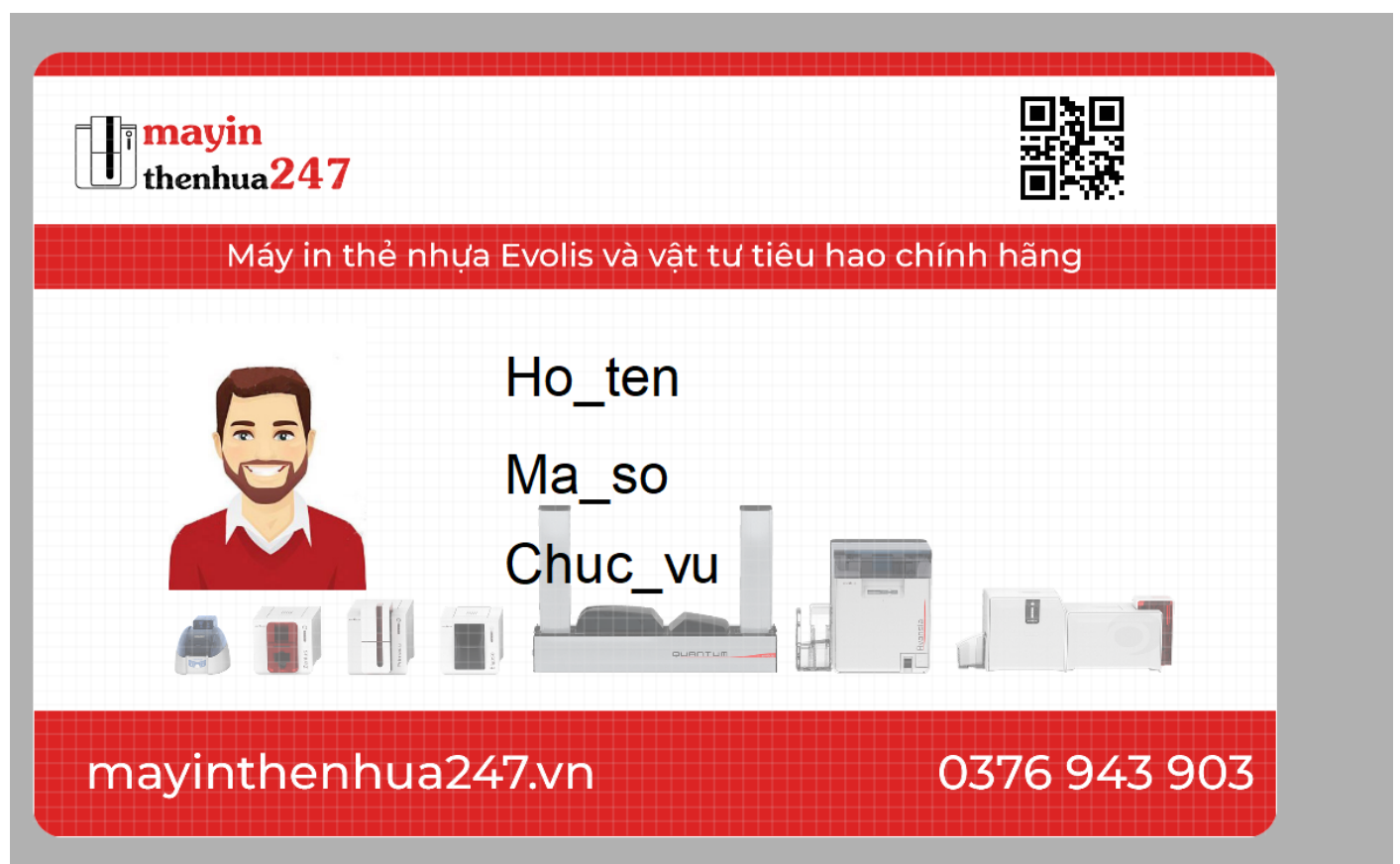

# Kết nối với cơ sở dữ liệu excel Vào Cơ sở dữ liệu → Kết nối

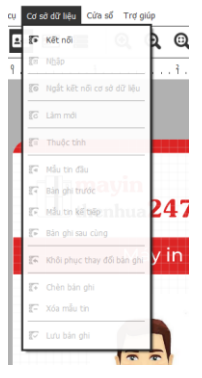

### Chọn Trình điều khiển Tệp Excel Trực tiếp → Tiếp theo

| 🖙 Thủ thuật kết nối cơ sở                                     | dữ liệu                                                               | ×  |
|---------------------------------------------------------------|-----------------------------------------------------------------------|----|
| Trình điều khiến cơ sở dữ liệu<br>Chọn trình điều khiến để nh | ận dạng kết nối cơ sở dữ liệu                                         |    |
| 0                                                             | Tài liệu Cơ sở dữ liệu Nội bộ<br>Trình điều khiến Tệp Excel Trực tiếp |    |
|                                                               | < <u>Sau</u> <u>Tiếp theo &gt;</u> H                                  | ΰy |

### Chọn Duyệt qua \*.xls

| 🕞 Thủ thuật kết nối cơ sở d                  | lữ liệu                                                    |                        | ×                    |
|----------------------------------------------|------------------------------------------------------------|------------------------|----------------------|
| Cơ sở dữ liệu<br>Chọn cơ sở dữ liệu muốn kếi | t nối                                                      |                        |                      |
| 0000                                         | QXLS:Trình điều khiến<br>Cơ sở dữ liệu<br>Tùy chọn kết nối | Tệp Excel Trực tiếp    | v<br>Duyệt qua *.xls |
|                                              |                                                            | < <u>S</u> au <u>T</u> | iếp theo > Hủy       |

Chọn file Excel đã chuẩn bị từ trước → Open

| ← → ∨ ↑ 📜 « (                                            | Cardpresso > HUONG DAN PHAN     | N MEM >                                           | () V             | Q    | Search HUONG      | DAN P |
|----------------------------------------------------------|---------------------------------|---------------------------------------------------|------------------|------|-------------------|-------|
|                                                          |                                 |                                                   |                  |      | []                |       |
| Organize   New fol                                       | der                             |                                                   |                  |      | · •               |       |
| <ul> <li>OneDrive - Person</li> </ul>                    | Name                            |                                                   | Date modified    |      | Туре              |       |
| 🧢 This PC                                                | ANH                             |                                                   | 29/11/2023 16:14 | 1    | File folder       |       |
| 3D Objects                                               | cardpresso                      |                                                   | 29/11/2023 14:48 |      | Microsoft Excel \ | N     |
| Desktop                                                  |                                 |                                                   |                  |      |                   |       |
| Documents                                                |                                 |                                                   |                  |      |                   |       |
| Downloads                                                |                                 |                                                   |                  |      |                   |       |
| Music                                                    |                                 |                                                   |                  |      |                   |       |
| Pictures                                                 |                                 |                                                   |                  |      |                   |       |
| Local Disk (C)                                           |                                 |                                                   |                  |      |                   |       |
| Local Disk (D:)                                          |                                 |                                                   |                  |      |                   |       |
| · · · · · · · · · · · · · · · · · · ·                    | < <                             |                                                   |                  |      |                   |       |
| File <u>n</u> a                                          | ame: cardpresso                 |                                                   | ~                | *xls | *.xlsx *.xlsm 2   |       |
|                                                          |                                 |                                                   |                  |      | <u>O</u> pen      | Can   |
|                                                          |                                 |                                                   |                  |      |                   |       |
|                                                          |                                 |                                                   |                  |      |                   |       |
|                                                          |                                 |                                                   |                  |      |                   |       |
|                                                          |                                 |                                                   |                  |      |                   |       |
| Dana kất nế                                              |                                 | ಾರ ಕೆಡ                                            |                  |      |                   |       |
| 🗗 Đang kết nố                                            | i cơ sở dữ liệuVui là           | ong đợi                                           |                  |      |                   |       |
| Đang kết nố<br>Tân tin                                   | i cơ sở dữ liệuVui là           | ong đợi                                           |                  |      |                   |       |
| Đang kết nố<br>Tập tin                                   | i cơ sở dữ liệuVui là           | ong đợi                                           | ,<br>,           |      |                   |       |
| Dang kết nố<br>Tập tin<br>cardpresso.xisx                | i cơ sở dữ liệuVui là           | ong đợi<br>Trường<br>Ho_te<br>Ma s                | )<br>en          |      |                   |       |
| Đang kết nối Tập tin Cardpresso.xlsx                     | i cơ sở dữ liệuVui là           | ong đợi<br>Trường<br>Ho_te<br>Ma_s<br>Chục        | )<br>en<br>o     |      |                   |       |
| Dang kết nối Tập tin Cardpresso.xlsx Bảng tính           | i cơ sở dữ liệuVui là<br>Sheet1 | ng đợi<br>Trường<br>Ho_te<br>Ma_s<br>マ Anh        | J<br>o<br>y      |      |                   |       |
| Dang kết nối Tập tin Cardpresso.xlsx Bảng tính Đầu trang | i cơ sở dữ liệuVui là<br>Sheet1 | ng đợi<br>Trường<br>Ho_te<br>Ma_ts<br>Chuc<br>Anh | J<br>o<br>y<br>u |      |                   |       |
| Dang kết nối Tập tin Cardpresso.xlsx Bảng tính Đầu trang | i cơ sở dữ liệuVui là<br>Sheet1 | ng đợi<br>Trường<br>Ho_te<br>Ma_s<br>Chuc<br>Anh  | J<br>o<br>vu     |      |                   |       |

### Bấm **OK**

| Đang kết nối                     | cơ sở dữ liệuVui lòi | ıg đợi                  |    |     |
|----------------------------------|----------------------|-------------------------|----|-----|
| <b>ập tin</b><br>cardpresso.xlsx |                      | Trường<br>Ho_ten        |    |     |
| Bảng tính<br>Đầu trang           | Sheet1               | Ma_so<br>Chuc_vu<br>Anh |    |     |
| Dữ liệu                          | A2                   | ·]   + -                |    |     |
|                                  |                      | Trường                  |    |     |
|                                  |                      | LUại                    |    |     |
| Đoán                             |                      |                         | ОК | Hủy |

Bấm Tiếp theo cho tới khi hoàn tất

Sau khi đã kết nối Excel thành công. Chọn các đối tượng cần kết nối excel, vào Nguồn chọn Cơ sở dữ liệu chọn Cột cần kết nối

|                         |                                    | Flidt tild0   |
|-------------------------|------------------------------------|---------------|
|                         |                                    | Tô màu        |
|                         |                                    | Phông chữ     |
| hannin                  |                                    | Nguồn         |
| thenhua247              |                                    | Cơ sở đữ liêu |
|                         |                                    |               |
| Máy in thẻ nhựa Evo     | olis và vật tư tiêu hao chính hãng | Bàng          |
|                         | 1                                  | cardpresso    |
| D D                     | ỗ Xuân Chiến                       | Cot           |
| * *                     |                                    | Ho Ten        |
| 03                      | 376943903                          |               |
|                         |                                    |               |
| N                       | V Kinh Doanh                       | nôi           |
|                         |                                    |               |
|                         |                                    |               |
| · · · · · · · · · · · · |                                    |               |
| hayinthenhua247.v       | vn 0376 943 903                    |               |
|                         |                                    |               |
|                         |                                    |               |
|                         |                                    |               |

Đối với hình ảnh việc kết nối với Excel cần phải chọn thuộc tính cho đối tượng là hình ảnh Để thực hiện chọn thuộc tính **Cơ sở dữ liệu**  $\rightarrow$  Chọn  $\boxed{}$  để thay đổi thuộc tính của trường dữ liệu  $\rightarrow$  chọn **Chỉ tới Ảnh phụ mục**  $\rightarrow$  Chọn  $\boxed{}$   $\rightarrow$  chọn đường dẫn đến thư mục chứa ảnh.

| Anh | Thuộc tính Anh            | Ảnh được định chỉ số   |                       |
|-----|---------------------------|------------------------|-----------------------|
|     | Chú thích cột             | Thư mục ảnh            |                       |
|     | Anh                       | nnical/Cardpresso/HUON | G DAN PHAN MEM/ANH    |
|     | 2 Kiểu dữ liệu            | Khöng được tim tro     | ng thư mục tải liệu 4 |
|     | Chỉ tới Ảnh phụ mục       | Tên tệp tin            |                       |
|     | Cho phén chinh sira       | %COLDATA%.%EXTEN       | ISION%                |
|     |                           | Mở rộng                |                       |
|     |                           | jpg                    |                       |
|     | Thu được                  | Diph dang anh          | Dinh dang ành tự d    |
|     | Từ trình biên tập ảnh 🛛 🔻 | Định ượng anh          | Định ưặng anh tụ ở    |
|     | OK Hủy                    | Image Name             | Hiện ra 🔻             |
|     |                           | Default Image Name     | Unique Identifier     |
|     |                           |                        | OK Hủy                |

Sau khi thay đổi thuộc tính của hình ảnh bấm 😨 trên thanh công cụ để làm mới lại dữ liệu

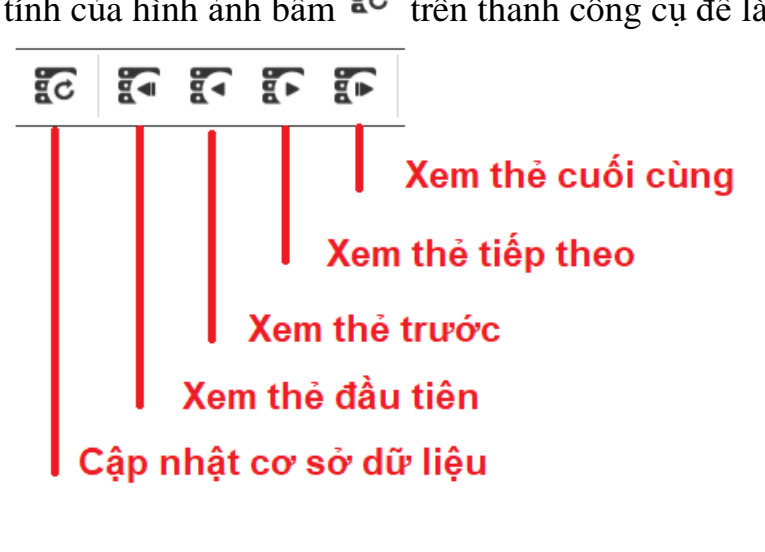

### 4. In thẻ với cơ sở dữ liệu

Sau khi thiết kế và kết nối CSDL hoàn thành để in thẻ vào Tập tin → In (Ctrl + P) hoặc

bấm vào biểu tượng in trên thanh công cụ. Bảng điều khiển In hiện ra. Chọn máy in để in thẻ

Mục Cơ sở dữ liệu chọn Dãy để lựa chọn

- + Khởi động bản ghi: để in từ thẻ đầu tiên trong cơ sở dữ liệu
- + Bản ghi hiện hành: để in từ thẻ đang xuất hiện trên phần mềm
- + Hồ sơ cuối: để in từ thẻ cuối cùng trong cơ sở dữ liệu
- + Tất cả bản ghi: để in tất cả thẻ trong cơ sở dữ liệu

Số lượng bản ghi là số lượng thẻ in tiếp theo thẻ được chọn.

| E In                                                                                                    | ×                  |
|----------------------------------------------------------------------------------------------------|--------------------|
| Máy in 🚺 Evolis Primacy 2                                                                                                    |                    |
| Nhà sản xuất Evolis Card Printer<br>Trình điều khiến Evolis Primacy 2                                                                                                    | Tùy chọn tiên tiến |
| In Cải đặt Các oạt động In Nâng cao                                                                                                    |                    |
| Cơ sở dữ liệu       Thao tác ín         Selection       In mặt trước         I n mặt sau       In mặt sau         Từ Khởi động bản ghi ▼ Số lượng bản ghi 1 \$       In mặt sau         In theo điều kiện       Mẫu ttin được chọn trên trình duyệt hiến thị         Bản Copy       Số lượng bản copy 1 \$ |                    |
|                                                                                                    |                    |

### 5. Hoàn thành và lưu ý

Sau khi tạo thiết kế và kết nối với excel nên lưu lại dữ liệu cùng với thư mục chứa dữ liệu ảnh và file excel ban đầu.

Không xóa hay sửa tiêu đề file excel sau khi đã kết nối thành công.

Mọi chỉnh sửa hay thêm mới vào chỉnh sửa trong file excel rồi lưu lại file, sau đó vào phần mềm bấm cập nhật cơ sở dữ liệu để cập nhật thay đổi.